### SAMSUNG

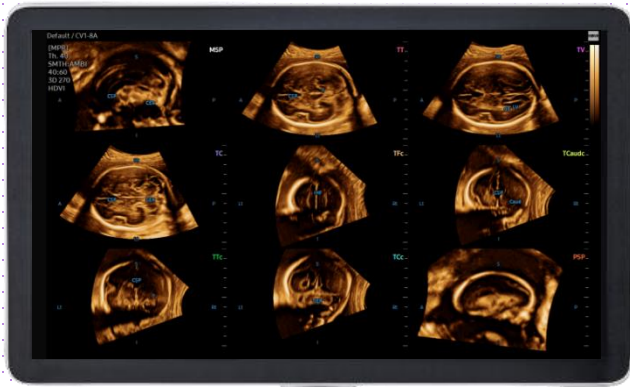

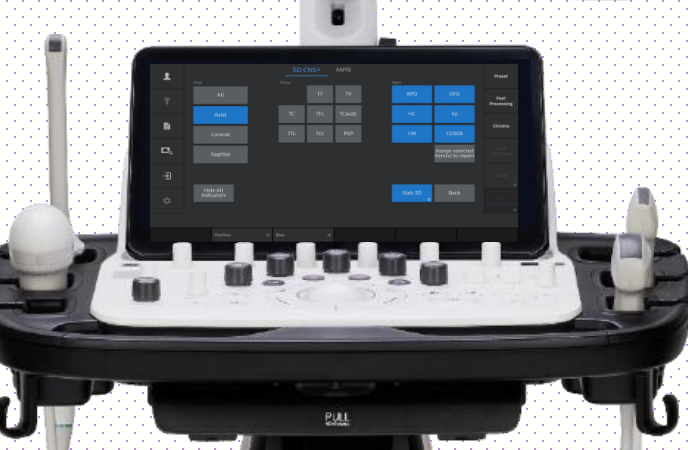

#### Produced by Clinical Training Center / SAMSUNG MEDISON CO.,LTD

# 5D CNS+™

## V Series Quick Guide

5D CNS+™

### 1. Activate 5D CNS+™ (Before 3D Acquisition)

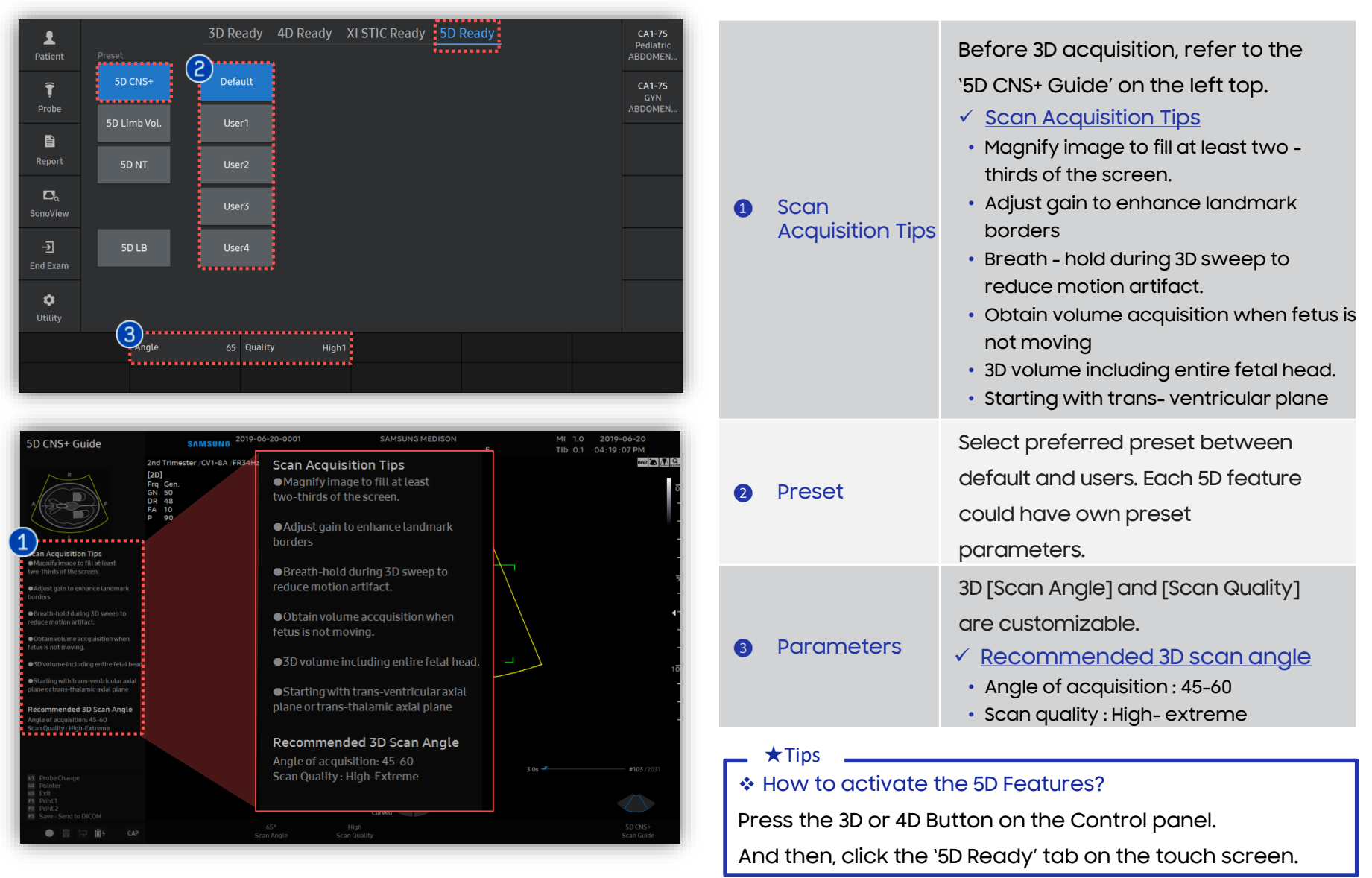

5D CNS+™

### 2. Activate 5D CNS+™ (After 3D Acquisition)

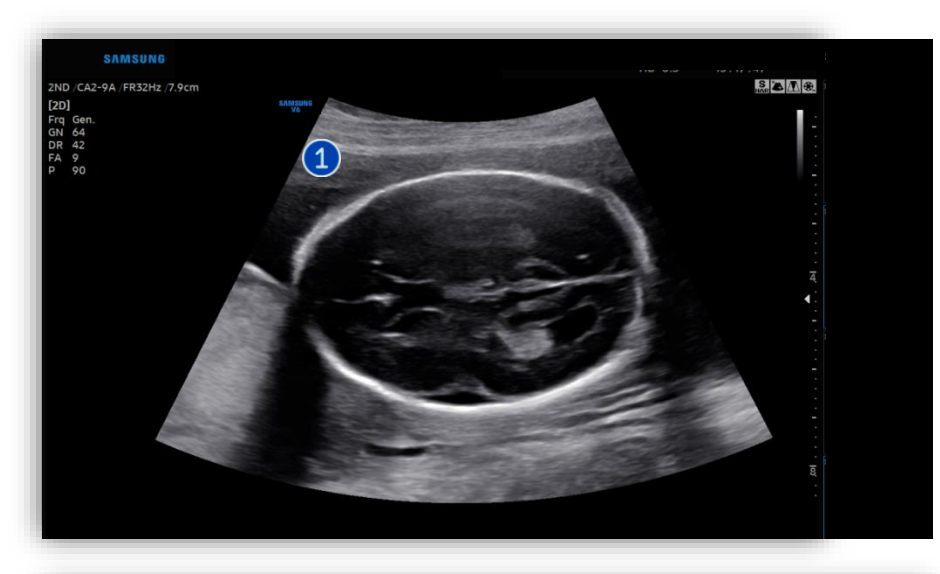

| 1 | Image<br>acquisition | Find true trans-ventricular axial plane or trans-thalamic axial plane before volume acquisition. |
|---|----------------------|--------------------------------------------------------------------------------------------------|
| 2 | 5D                   | Tap [5D] to activate 5D Features.                                                                |
| 3 | 5D CNS+              | Tap [5D CNS+] to activate the feature.                                                           |

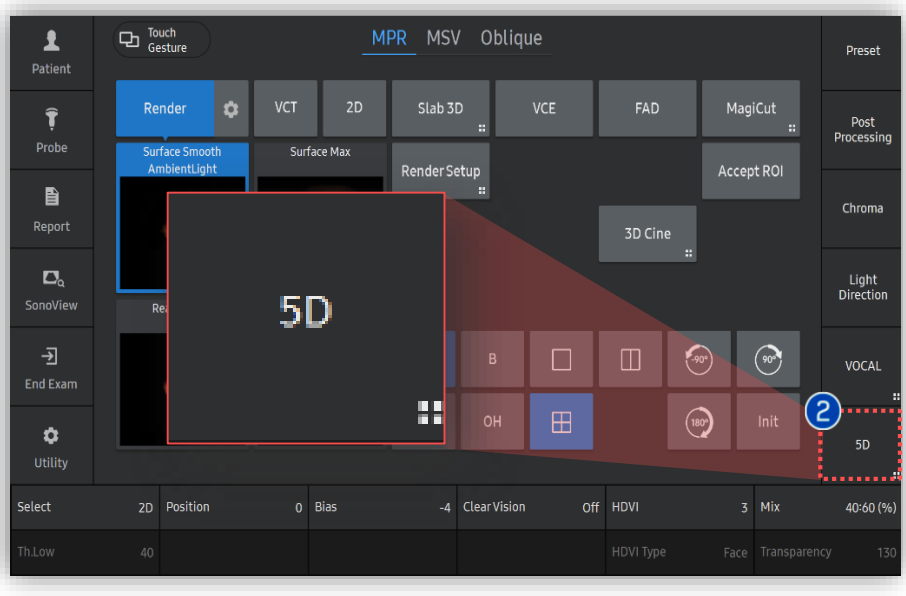

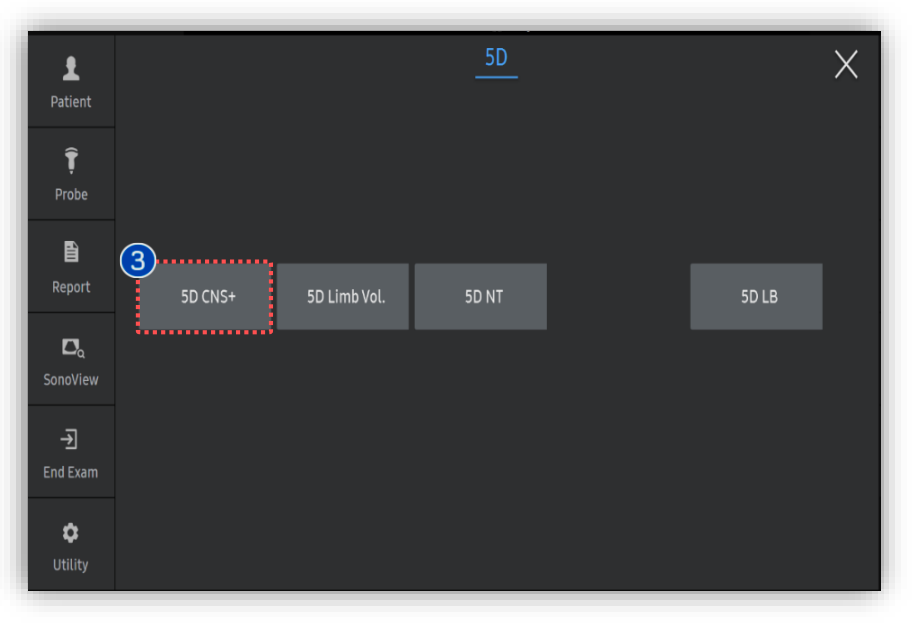

#### Produced by Clinical Training Center / SAMSUNG MEDISON CO.,LTD

5D CNS+™

### 3. Set 1st and 2nd Seed Point

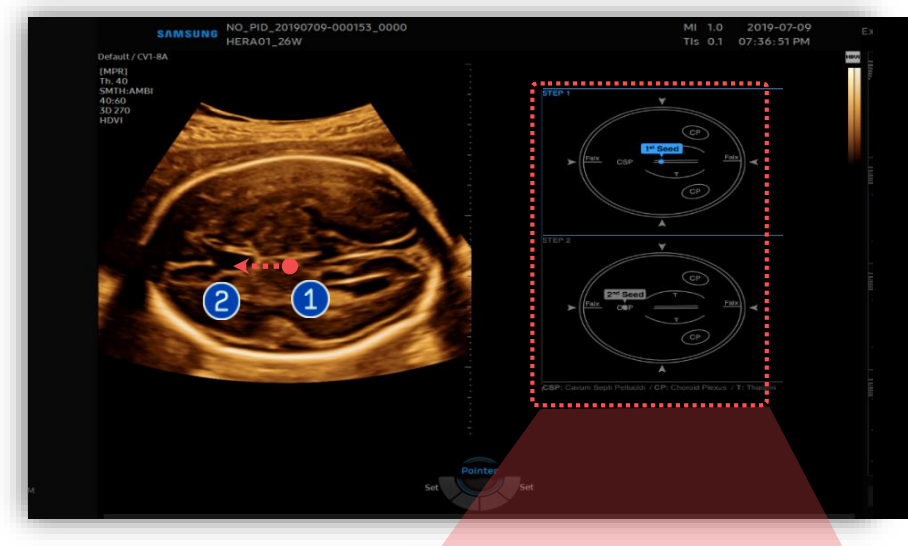

| 1 | 1 <sup>st</sup> Seed | Set the 1st seed point on Center or<br>Middle of thalami and drag it<br>toward frontal side.                            |
|---|----------------------|----------------------------------------------------------------------------------------------------|
| 2 | 2 <sup>nd</sup> Seed | Set the 2nd seed point on CSP<br>(Cavum Septum Pellucidium).<br>It must be put on the middle of CSP<br>(anechoic area). |

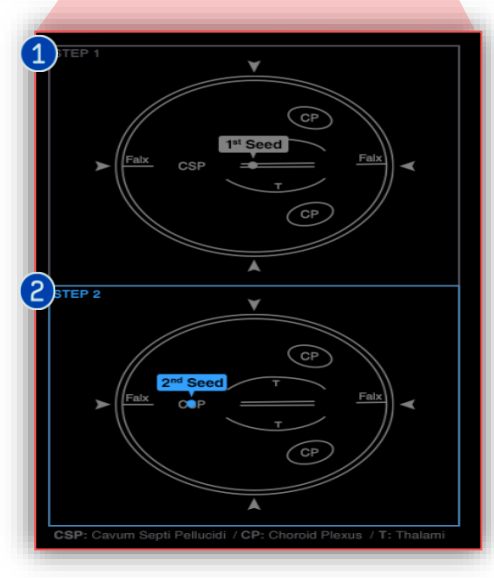

5D CNS+™

### 4. 5D CNS+<sup>™</sup> Touch Screen

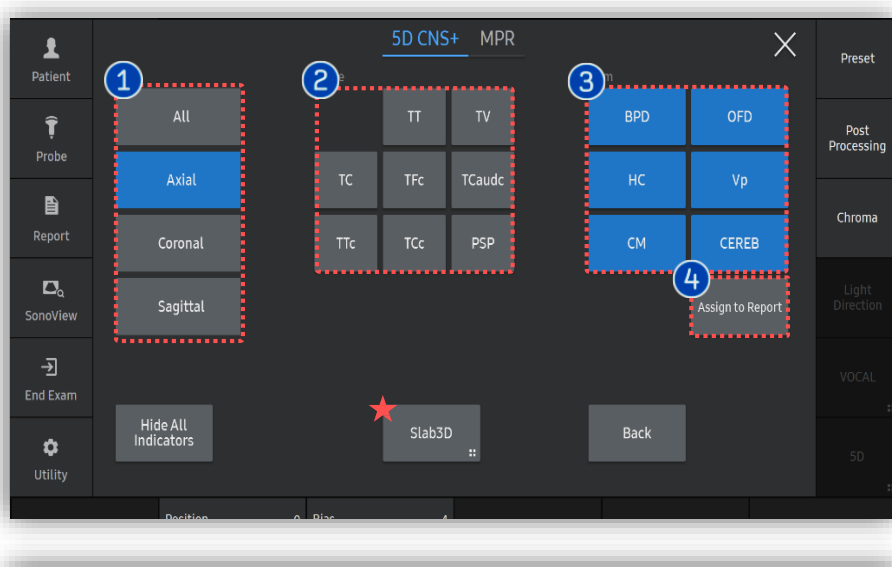

| ID                 |         |        |        |         |                |         | Name      |            |          |         |
|--------------------|---------|--------|--------|---------|----------------|---------|-----------|------------|----------|---------|
| Date of Birth(Age) |         |        |        |         | Gender         |         | Exam Date | 20         | 23-07-11 |         |
| Indication         |         |        |        |         |                |         |           |            |          |         |
| Diag. Physicia     | an      |        |        | Ref.    | Ref. Physician |         |           | Operator   |          |         |
|                    |         |        |        |         |                | 0       | В         |            |          |         |
| LMP                |         |        | GA     |         |                |         | FDD       |            | Gravida  | Para    |
| Composite G        | A Avera | 10     | GA(ALI | Δ)      | 13₩            | 5d      |           | 2024-01-11 | Ectonic  | Aborta  |
| DOC                |         | ge     | Ovulat | tion Da | te             | 54      | LUD(ACA)  | 2024-01-11 | Lecopie  | Abortu  |
| Fetal Biome        | try     |        |        |         |                |         |           |            |          |         |
|                    |         | m1     | m2     | m3      |                |         | GA        |            | G        | P       |
| BPD                | 21.10   | 21.10  |        |         | mm             | Last    | 12w1d     | Ası        | um(scw)  | Beijing |
| нс                 | 102.90  | 102.90 | )      |         | mm             | Last    | 14w2d     | Ası        | um(scw)  | Beijing |
| OFD                | 37.20   | 37.20  |        |         | mm             | Last    | 14w5d     | Ası        | um(scw)  |         |
| Fetal Craniu       |         |        |        |         |                |         |           |            |          |         |
|                    |         | m1     | m2     | m3      |                |         | GA        |            | G        | P       |
| CEREB              | 13.10   | 13.10  |        |         | mm             | Last    |           |            |          |         |
| СМ                 | 2.80    | 2.80   |        |         | mm             | Last    |           |            |          |         |
| Vp                 | 7.90    | 7.90   |        |         | mm             | Last    |           |            |          |         |
| 2D Calculati       | ons     |        |        |         |                |         |           |            |          |         |
| CI(BPD/OFD)        |         | 56.7   |        | %       | (70 %          | ~ 86 %) |           |            |          |         |

After positioning seed point, 9-view will be automatically displayed.

| 1 | View                               | Images grouped by section planes                                                    |
|---|------------------------------------|-------------------------------------------------------------------------------------|
| 2 | Plane                              | Specific 8-plane for fetal CNS<br>evaluation.                                       |
| 3 | Item                               | Tap to modify each measurement<br>item.<br>( ** It is only provided on Axial plane) |
| 4 | Assign selected<br>items to Report | Select item(s) to assign the report.                                                |
| 5 | Report                             | Selected items will be shown on the report.                                         |

### → Tips → Slab 3D

Slices of a 3D image will be displayed as images rendered in 3D. You may select [Slab 3D Type] among Surface, X-ray, Max and Min.

5D CNS+™

### 5. Result View (All)

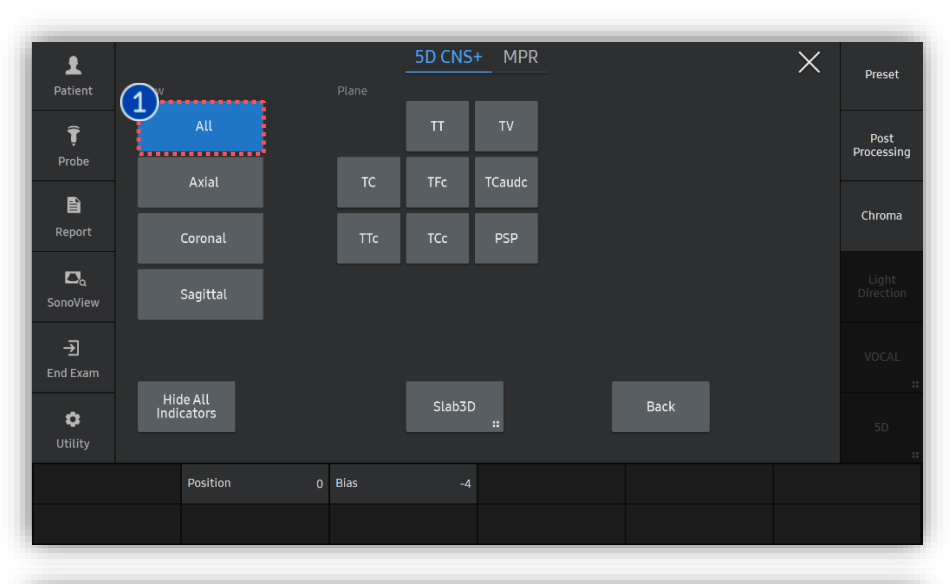

All

1

After placing 1st and 2nd seed point on the image, 5D CNS+ provides 9 planes for fetal head diagnosis, as well as anatomical indicator will be displayed.

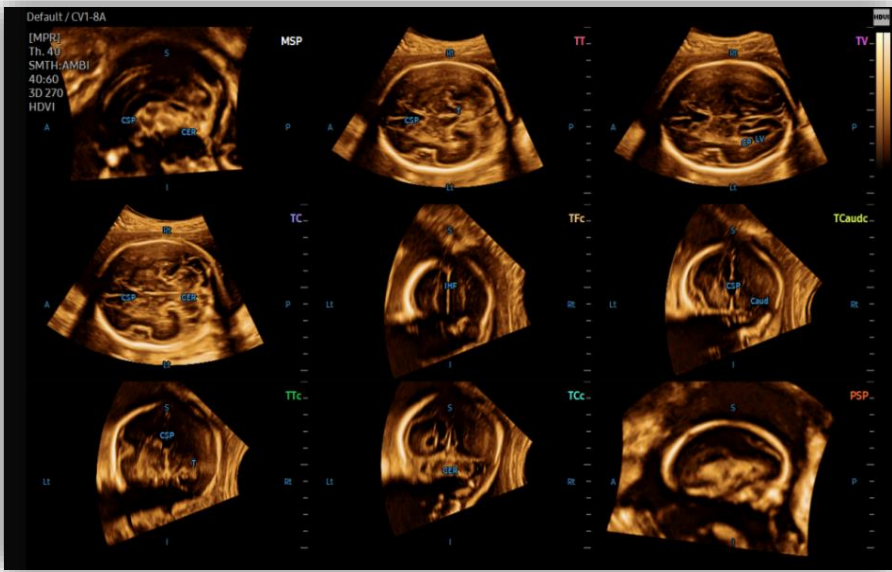

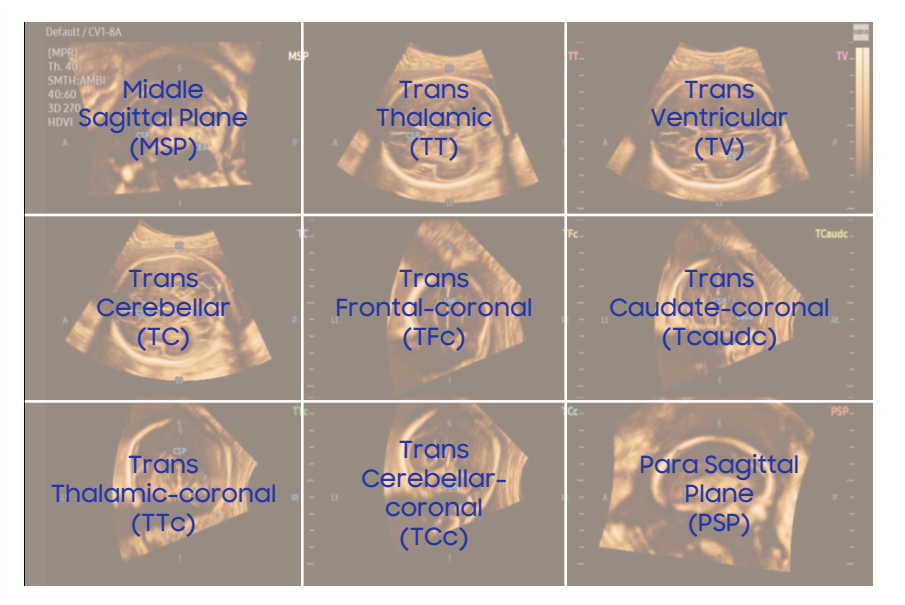

#### Produced by Clinical Training Center / SAMSUNG MEDISON CO.,LTD

5D CNS+™

### 6. Result View (Axial)

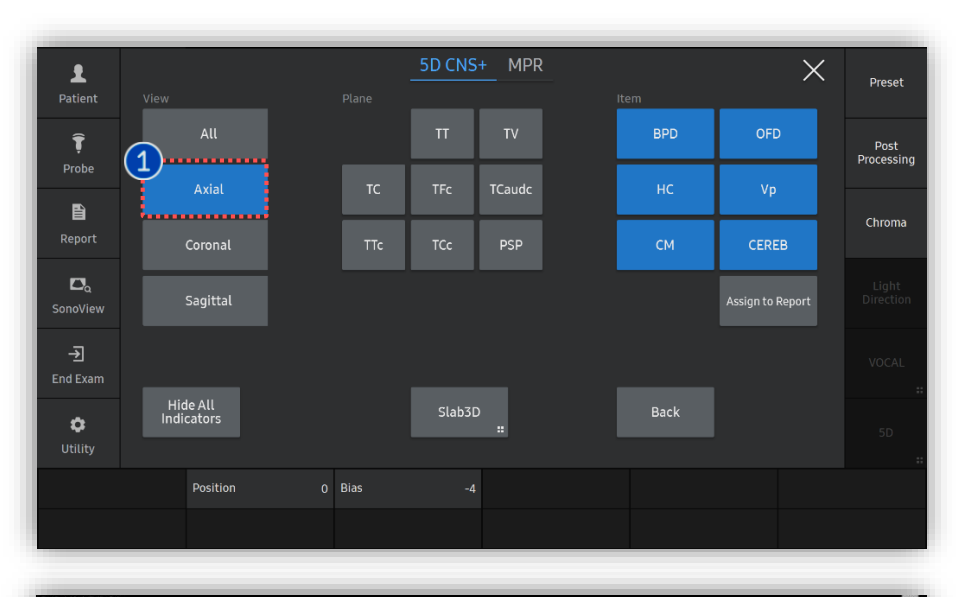

| 1 | Axial                         | Select Axial to review 3 axial views include TT, TV and TC.                                                                       |
|---|-------------------------------|----------------------------------------------------------------------------------------------------|
| 2 | CNS+<br>Measurement<br>result | With Axial view, measurement<br>results will automatically displayed<br>on the monitor include HC, BPD, OFD,<br>Vp, CEREB and CM. |

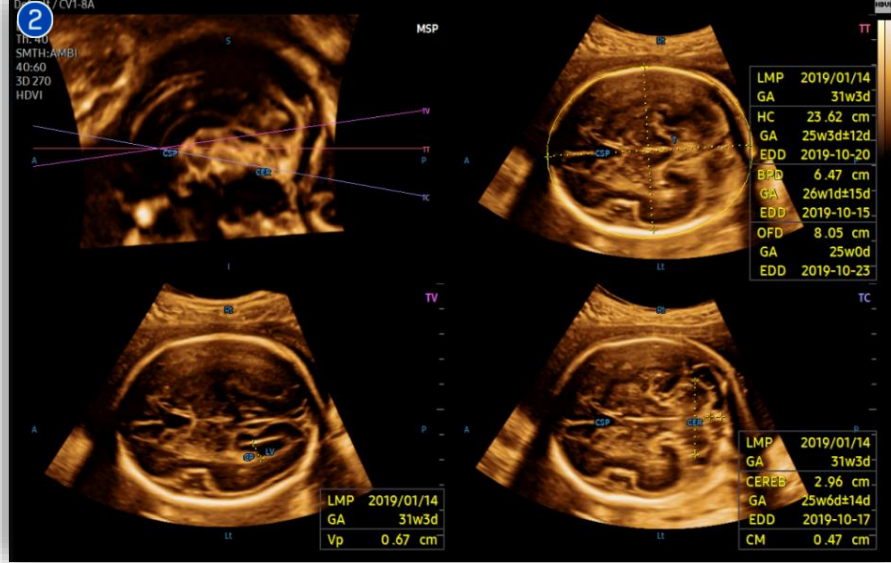

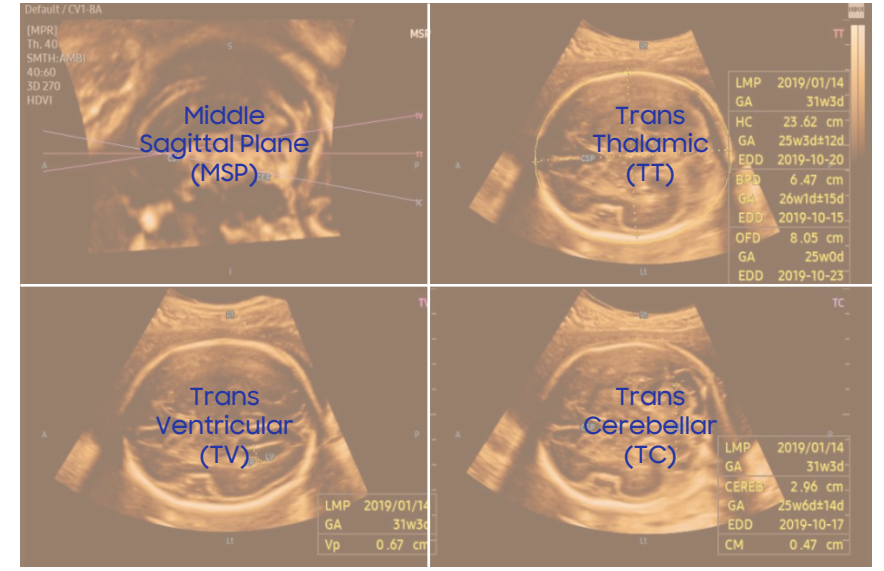

#### Produced by Clinical Training Center / SAMSUNG MEDISON CO.,LTD

5D CNS+™

### 7. Result View (Axial-Retry Measure

In case of re-measurement,

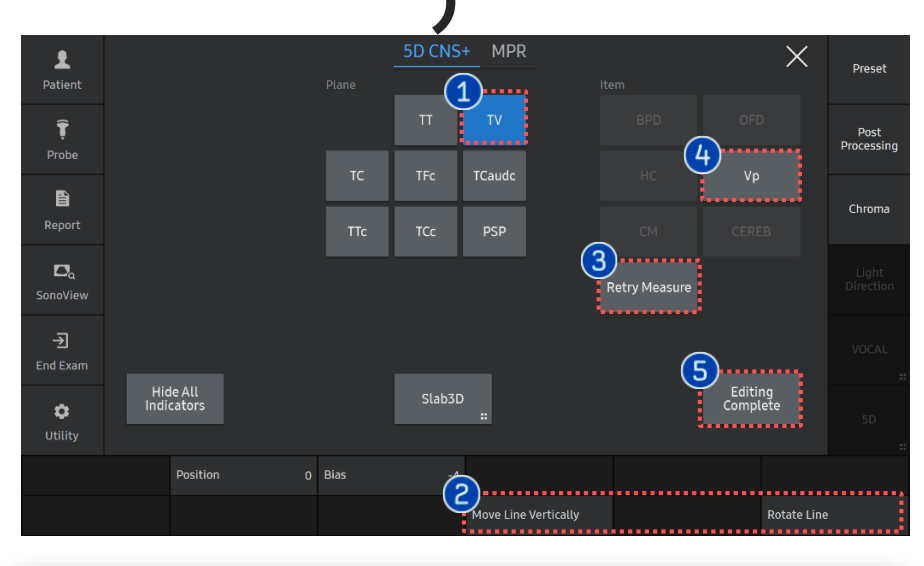

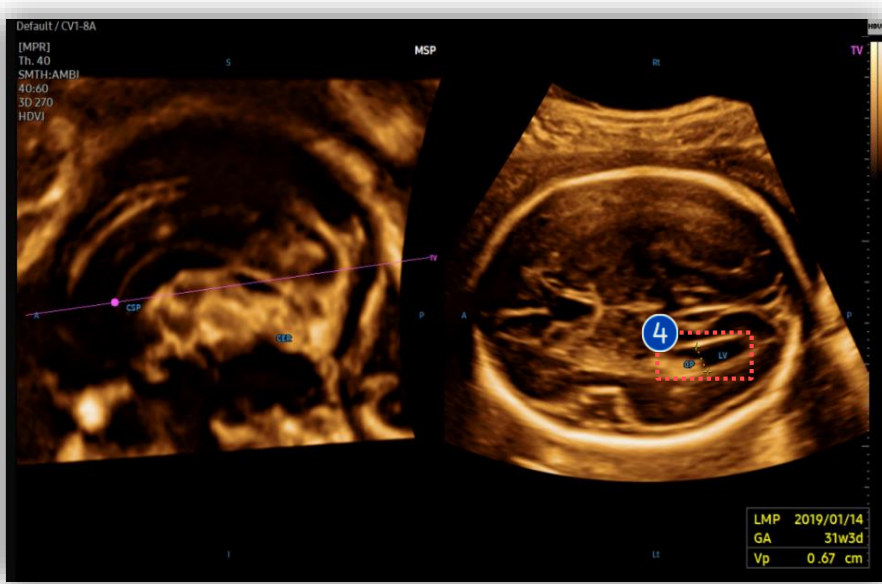

#### Tap proper plane among [TT], [TV] Plane or [TC] that has measurement 1 data. Move Line 2 If needed, edit plane by using knob Vertically, buttons. **Rotate Line** Auto measure again on selected **Retry Measure** 3 plane. Item Edit assigned item manually. 4 Once the editing is completed, tap Editing 5 [Editing Complete] to assign the Complete result.

5D CNS+™

### 8. Result View (Coronal)

Coronal

1

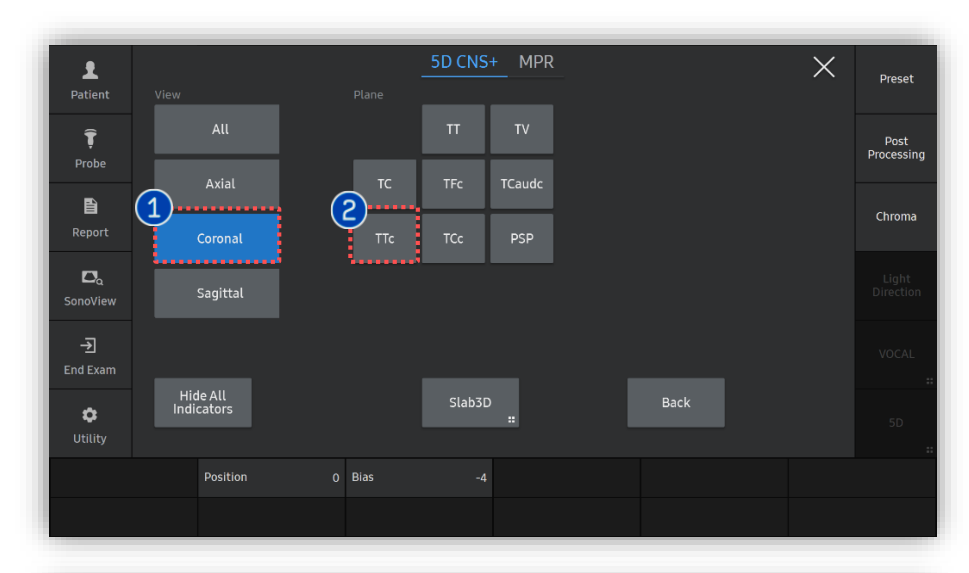

Select Coronal to review 4 Coronal views include TFc, TCaoudC, TTc and TCc

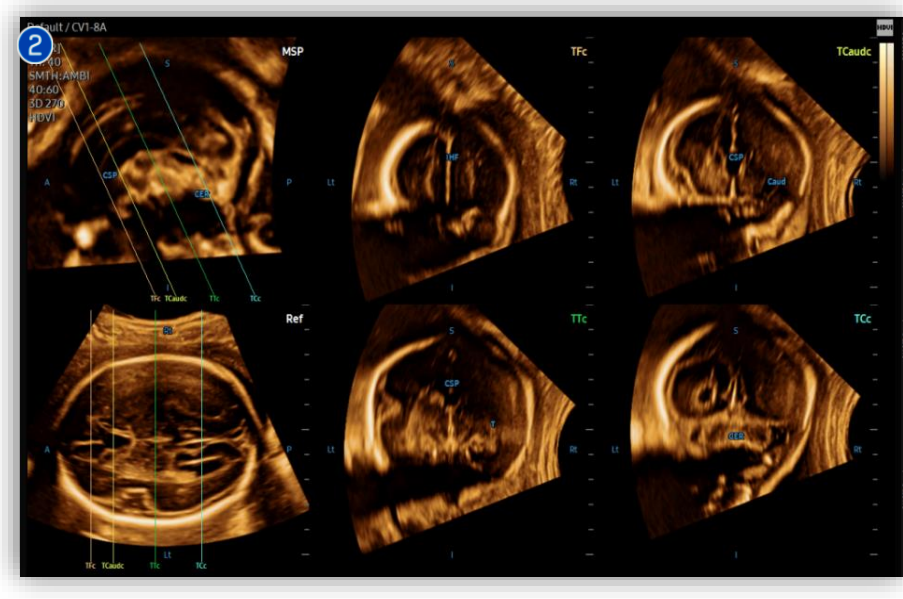

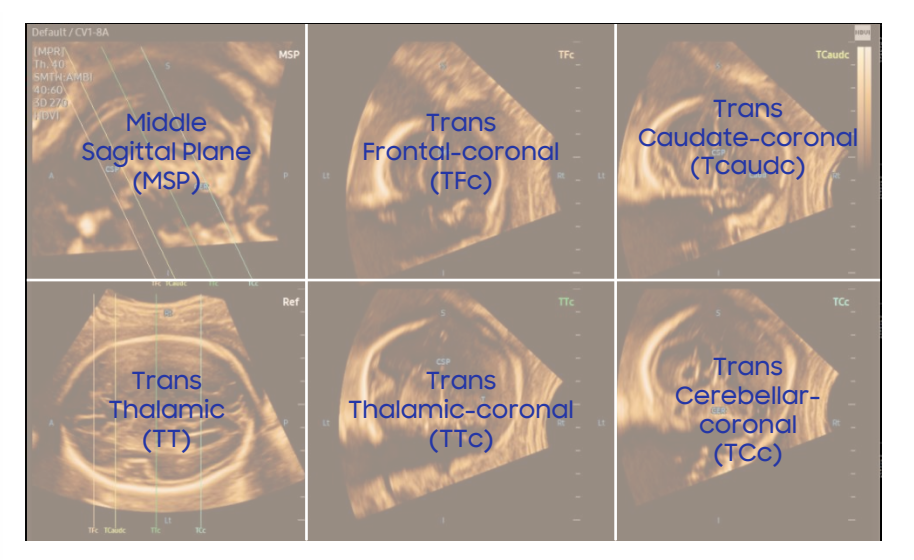

5D CNS+™

### 9. Result View (Sagittal)

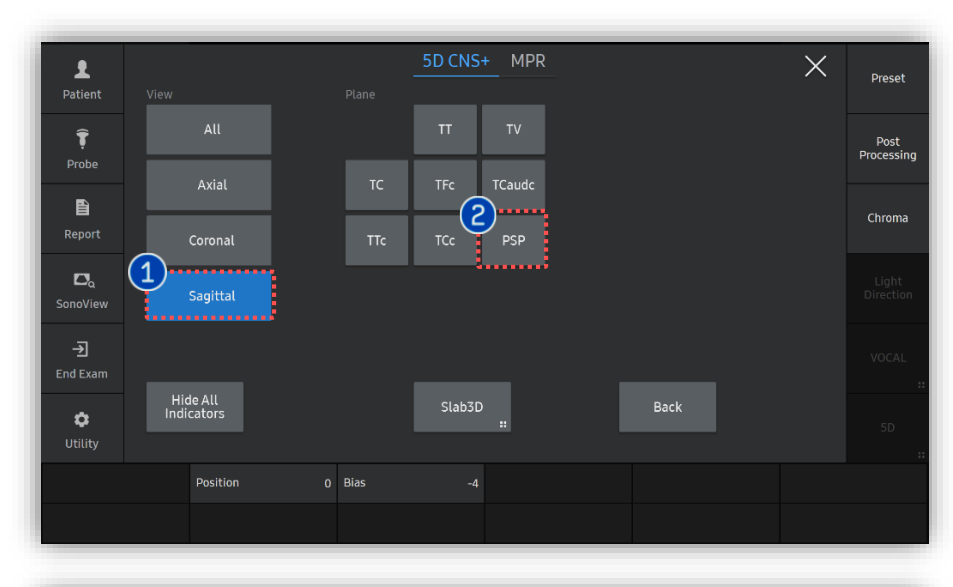

1 Sagittal

Select Sagittal to review the Para Sagittal Plane(PSP).

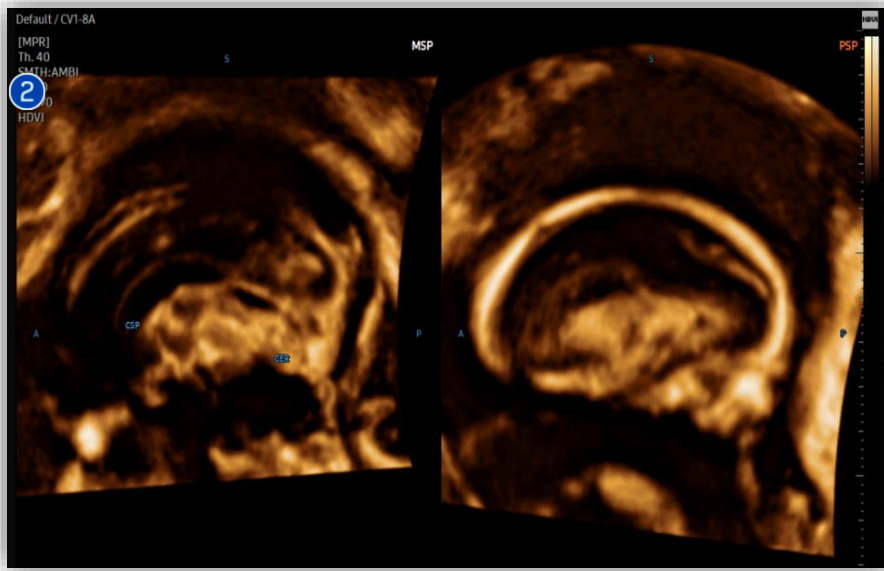

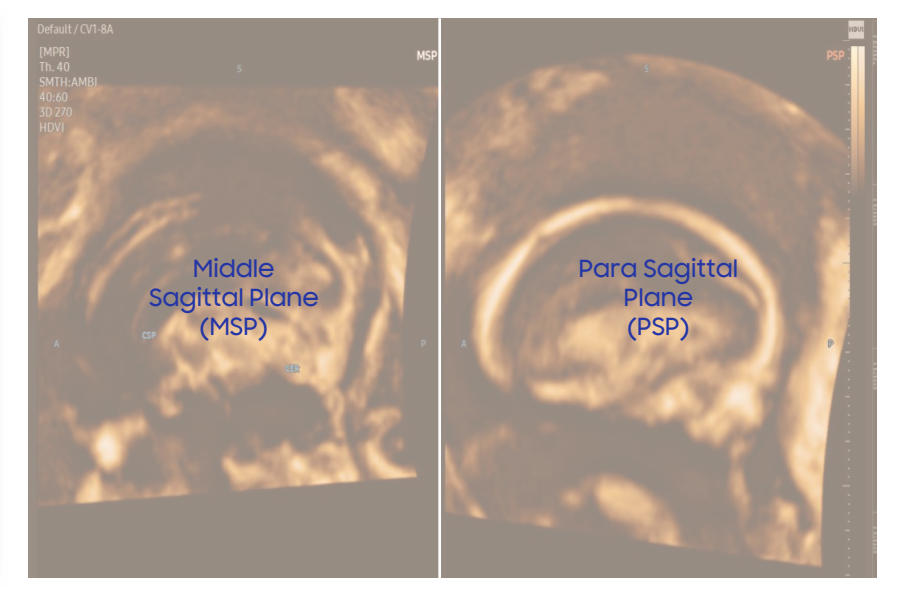

- The features, options may not be commercially available in some countries.
- Sales and shipments are effective only after the approval by the regulatory affairs. Please contact your local sales representative for further details.
- This Quick guide does not include all of the details of instruction, fore more detail, please refer to V series User Manual.
- Do not distribute this document to customers unless relevant regulatory and legal affairs officers approve such distribution.
- This User Quick Guide is based on V series V1.05.
- Disclaimer: Some Images in this content were obtained from other system.

#### SAMSUNG MEDISON CO., LTD.

© 2024 Samsung Medison All Rights Reserved. Samsung Medison reserves the right to modify the design, packaging, specifications, and features shown herein, without prior notice or obligation.